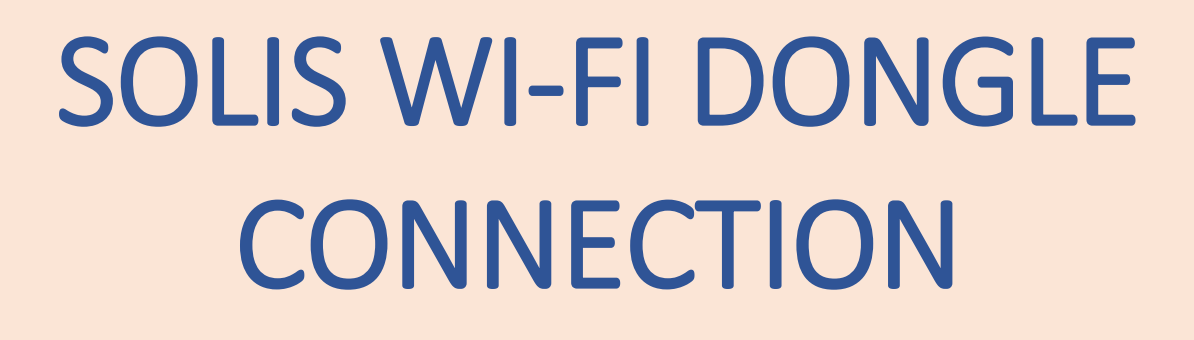

Using a Mobile Phone

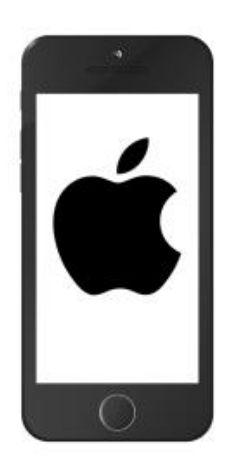

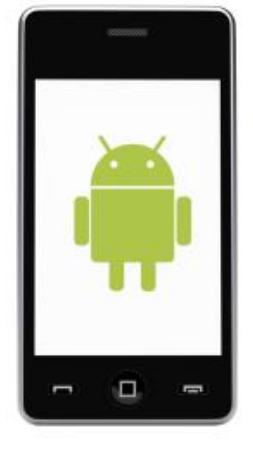

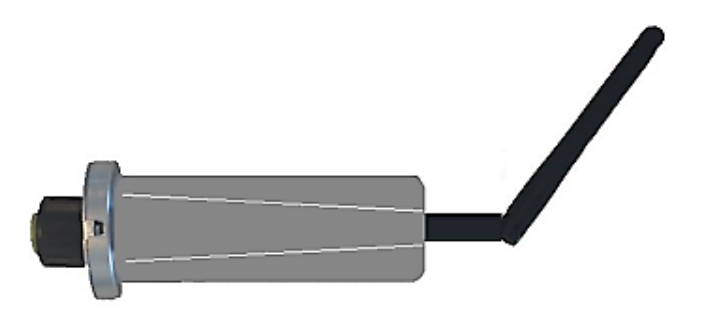

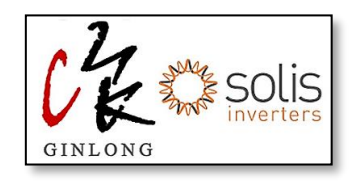

**NOTE:** The following steps are for iPhone as well as Android. (Shown images are of iPhone, but same can be followed in Android).

# STEPS FOR CONNECTING SOLIS WI-FI DONGLE

#### STEP 1:

- Take your phone near your inverter.
- Make sure you have the details of your home Wi-Fi, such as name and password.

#### STEP 2:

• Turn <u>OFF</u> your Mobile Data.

(<u>iPhone</u> - Go to: Settings< Mobile< Mobile Data< Off ; <u>Android</u> - Go to: Settings< Connections< Data Usage< Mobile Data< Off)

 <u>Forget</u> your home Wi-Fi connection (make sure you know the password before going forward with this step)

(Go to: Settings< Wi-Fi< Select your home Wi-Fi< choose forget).

There will be two options available, disconnect or forget, make sure you select forget and NOT disconnect.

• **<u>OR</u>** Turn off autojoin option.

## STEP 3:

# On your iPhone/Android screen, press SETTINGS

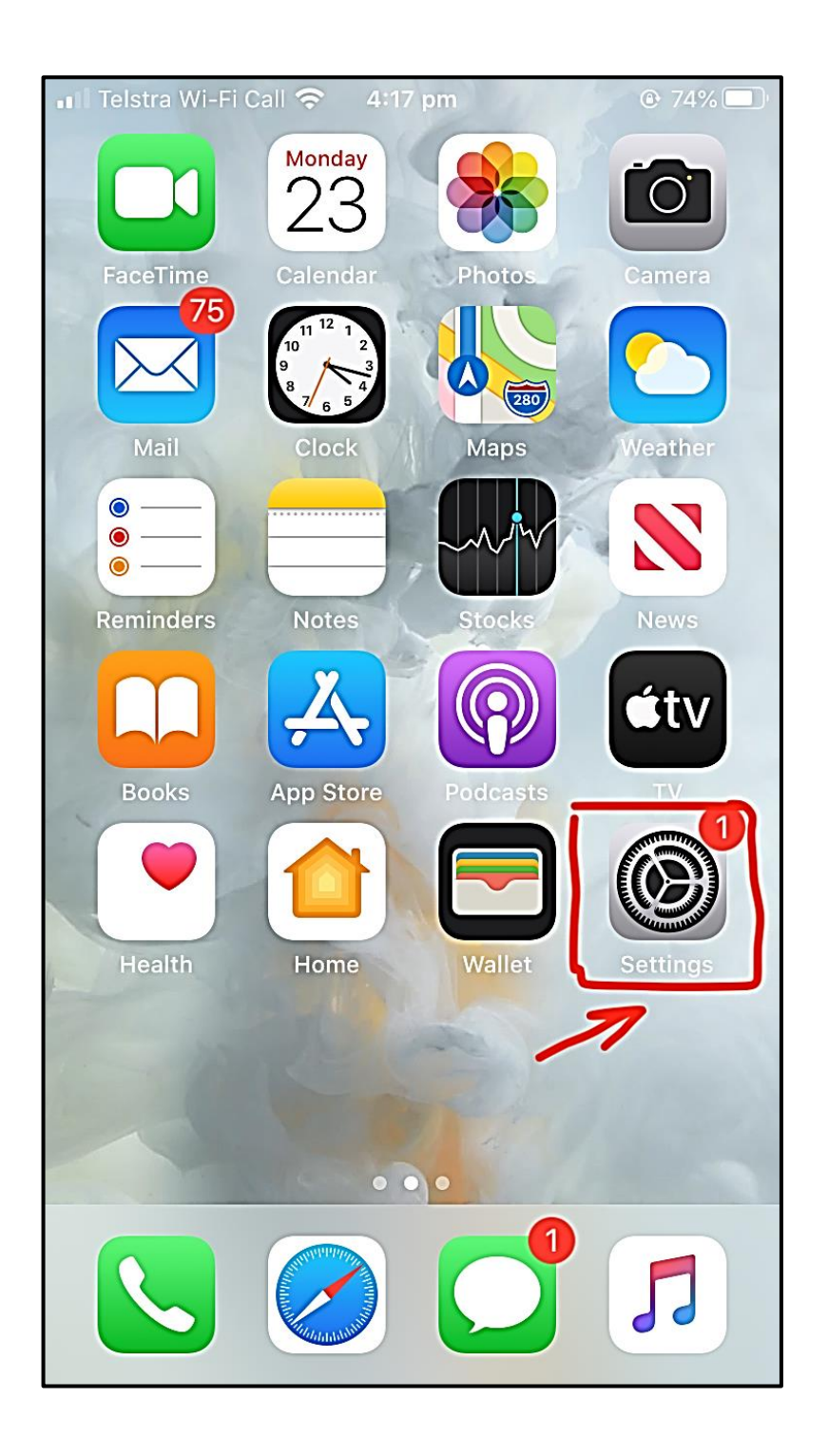

# STEP 4:

Click on Wi-Fi option as shown below

| • <b>•11</b> Telst | tra Wi-Fi Call 奈 4:17 pm                                 | 74%        | <b>D</b> |
|--------------------|----------------------------------------------------------|------------|----------|
| Se                 | ettings                                                  |            |          |
| Q 9                | Search                                                   |            |          |
| SÆ                 | Solis Australasia<br>Apple ID, iCloud, iTunes & App Stor | 'e         | >        |
| Einial             |                                                          |            |          |
| FINISI             | n Setting Up Your IPhone                                 |            | >        |
| ≁                  | Aeroplane Mode                                           | $\bigcirc$ |          |
| <b>?</b>           | Wi-Fi                                                    |            | >        |
| *                  | Bluetooth                                                | On         | >        |
| ((†))<br>((†))     | Mobile                                                   |            | >        |
| ଡ                  | Personal Hotspot                                         | Off        | >        |
|                    | · · · · ·                                                |            |          |
|                    | Notifications                                            |            | >        |

## STEP 5:

The Solis Wi-Fi dongle will show up as a Wi-Fi network (AP XXXXXXXXXX) in your available network list, in the Wi-Fi settings. The number (XXXXXXXXXX) will be same the Serial Number of your Wi-Fi dongle.

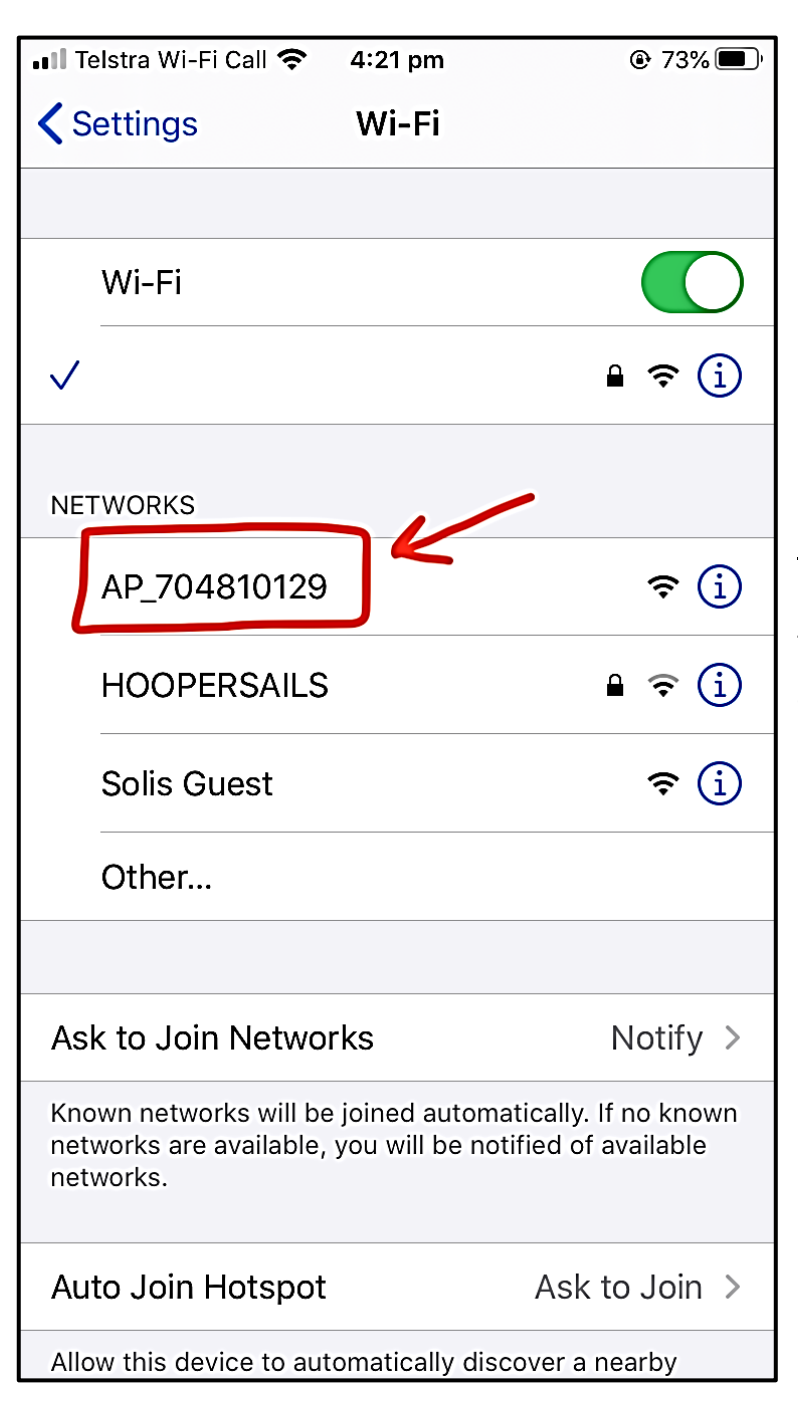

**NOTE:** The number shown here is just an example, you'll have a different number that will be same as your Wi-Fi dongle Serial Number (AP XXXXXXXXX).

## STEP 6:

Click and join the AP XXXXXXXXX network.

| III Telstra 4G                                                 | 4:22 pm                             | @ 73% 🔳 '                                  |                                                                   |
|----------------------------------------------------------------|-------------------------------------|--------------------------------------------|-------------------------------------------------------------------|
| Settings                                                       | Wi-Fi                               |                                            |                                                                   |
|                                                                |                                     |                                            |                                                                   |
| Wi-Fi                                                          |                                     |                                            |                                                                   |
| ✓ AP_704810129<br>Unsecured Network                            |                                     | <b>?</b> (j)                               | <b>NOTE:</b> The number shown here is                             |
| MY NETWORKS                                                    |                                     |                                            | just an example, you'll have a different number that will be same |
|                                                                |                                     | ₽ 奈 (ì)                                    | as your Wi-Fi dongle Serial Number<br>(AP XXXXXXXXX)              |
| NETWORKS                                                       |                                     |                                            |                                                                   |
| HOOPERSAILS                                                    |                                     | • 후 i                                      |                                                                   |
| Solis Guest                                                    |                                     | <del>?</del> (j)                           |                                                                   |
| Other                                                          |                                     |                                            |                                                                   |
| Ask to Join Netwo                                              | rks                                 | Notify >                                   |                                                                   |
| Known networks will be<br>networks are available,<br>networks. | e joined automa<br>you will be noti | tically. If no known<br>ified of available |                                                                   |

## STEP 7:

Open Safari/Chrome browser and type IP address 10.10.100.254

| II Telstra 4G               | 4:22 pm |   | 73%    |  |
|-----------------------------|---------|---|--------|--|
| 10.10.100.254 —             |         |   | Cancel |  |
| Top Hit                     |         |   |        |  |
| 10.10.100.254               | -       |   |        |  |
| Switch to Tab               |         |   |        |  |
| Favourites<br>10.10.100.254 |         |   |        |  |
| Google Search               |         |   |        |  |
| Q 10.10.100                 |         |   |        |  |
|                             |         |   |        |  |
|                             |         |   |        |  |
|                             |         |   |        |  |
|                             |         |   |        |  |
|                             |         |   |        |  |
| 1234                        | 567     | 8 | 90     |  |
| -/:;                        | ()\$    | & | @ "    |  |
| #+= . ,                     | ?!      |   |        |  |
| ABC 😄 🔮                     | space   | • | go     |  |

Solis Wi-Fi Dongle Connection

## STEP 8:

You should get a screen prompt asking for username and password.

Username: admin

Password: admin

| 0 10.10.100.254 |                                                                                            |        |
|-----------------|--------------------------------------------------------------------------------------------|--------|
|                 | Sign in<br>http://10.10.100.254<br>Your connection to this site is not private<br>Username |        |
|                 | Sign in                                                                                    | Cancel |

#### STEP 9:

You will see a screen as shown. From the top left corner, press **WIZARD**.

| III Telstra                                                              | 4G 4:22 pm                                                                                                    | 73%                                                                                                    |
|--------------------------------------------------------------------------|----------------------------------------------------------------------------------------------------|----------------------------------------------------------------------------------------------------|
| AA                                                                       | 10.10.100.254                                                                                                    | \$                                                                                                    |
|                                                                          |                                                                                                    | 中文   English                                                                                                    |
| Status<br>Wizard<br>Quick Set<br>Advanced<br>Upgrade<br>Restart<br>Reset | Inverter information     Inverter serial number     O30AC018C140153     Firmware version (main)     Firmware version (slave)     Inverter model     Rated power | Help<br>The device can be used as<br>a wireless access point (AP<br>mode) to facilitate users to<br>configure the device, or it<br>can also be used as a<br>wireless information terminal<br>(STA mode) to connect the<br>remote server via wireless<br>router.<br>Status of remote server<br><ul> <li>Not connected:</li> <li>Connection to server failed<br/>last time.</li> <li>If under such status, please<br/>check the issues as follows:<br/>(1) check the device<br/>information to see whether<br/>IP address is obtained or<br/>not.<br/>(2) check if the router is<br/>connected to internet or not;<br/>(3) check if a firewall is set<br/>on the pruder or not;</li> </ul> |
|                                                                          | Web Ver:1.0.18                                                                                                    |                                                                                                    |

## STEP 10:

You will see a table containing Wi-Fi names. Select your Wi-Fi name and ensure that the RSSI is <u>more than</u> 30%. Click <u>Next</u> once you have selected your network.

| 📲 Telstra 奈                                                              | <b>4:23</b><br>10.10.10                                                                                                    | 9 <b>pm</b><br>00.254                                                                                                    | (                                                                                                    | 72%                                                                                          |                                                                    |
|--------------------------------------------------------------------------|----------------------------------------------------------------------------------------------------|----------------------------------------------------------------------------------------------------|----------------------------------------------------------------------------------------------------|----------------------------------------------------------------------------------------------|--------------------------------------------------------------------|
| Status<br>Wizard<br>Quick Set<br>Advanced<br>Upgrade<br>Restart<br>Reset | 10.10.10         Please select y         Site Survey         SSID         HOOPERSAILS         Scanbrands         Optus_0B99D8         TP-Link_B26E         Telstra0E25         Solis         metrofusion         Solis Guest         ★Note: When RSSI of connection may be u shorten the distance         Add wireless n         Network name (Note: case see Encryption me Encryption alg | DO.254 Cour current wir BSSID 8:76:FF:43:AB:52 28:C6:8E:5D:69:FC 64:66:24:B:99:DA 68:FF:7B:95:B2:6E CC:40:D0:91:6E:A9 B6:FB:E4:F4:58:F9 E0:91:F5:EA:6F:62 B4:FB:E4:F4:58:F9 CG:EB:E4:F4:58:F9 CG:EB:E4:F4:F4:58:F9 CG:EB:E4:F4:F4:58:F9 CG:EB:E4:F4:F4:58:F9 CG:EB:E4:F4:F4:F4:F4:F4:F4:F4:F4:F4:F4:F4:F4:F4 | eless<br>RSSI<br>23<br>21<br>13<br>30<br>33<br>86<br>0<br>86<br>86<br>86<br>86<br>86<br>86<br>86<br>9<br>86<br>86<br>9<br>87<br>9<br>9<br>9<br>9<br>9<br>9<br>9<br>9<br>9<br>9<br>9<br>9<br>9<br>9<br>9<br>9<br>9 | network:<br>Channel<br>1<br>1<br>6<br>7<br>1<br>11<br>11<br>11<br>11<br>11<br>11<br>11<br>11 | NOTE: Instead of Solis, you<br>should see your home Wi-Fi<br>name. |
|                                                                          | 1                                                                                                    | 2 3                                                                                                    | 4                                                                                                    |                                                                                              |                                                                    |
|                                                                          |                                                                                                    | Web Ve                                                                                                    | er:1.0.18                                                                                                    |                                                                                              | ]                                                                  |

## STEP 11:

Enter <u>your</u> home Wi-Fi's password, click <u>Show Password</u> as shown. You do not need to change anything else apart from the password in this step. Click <u>Next</u>.

| AA 10.100.254 $\circlearrowright$                                                                | 📶 Telstra 🧟 | • 4:24 pm     | ?1% |
|--------------------------------------------------------------------------------------------------|-------------|---------------|-----|
| ng information:<br>ytes)<br>tive) Show Password<br>ess Enable<br>Enable<br>ss Back Next<br>2 3 4 | AA          | 10.10.100.254 | S   |
| rg information:                                                                                  |             |               |     |
| ng information:<br>ytes)<br>ive) Show Password<br>ess Enable V<br>ss Enable V<br>2 3 4           |             |               |     |
| ytes)<br>tive)<br>ess<br>Enable<br>ss<br>Back Next<br>2 3 4                                      | ng informa  | ation:        |     |
| ytes)<br>tive)<br>ess<br>Enable<br>SS<br>Back Next<br>2 3 4                                      |             |               |     |
| tive)<br>ess Enable<br>Enable<br>Back Next<br>2 3 4                                              | oytes)      |               |     |
| ess Enable<br>Back Next<br>2 3 4                                                                 | itive)      | Show Password |     |
| Enable                                                                                           | rocc        |               |     |
| 2 3 4                                                                                            | ress        | Enable        |     |
| 2 3 4                                                                                            |             |               |     |
| ess<br>Back Next<br>2 3 4                                                                        |             |               |     |
| Back Next                                                                                        | S           |               |     |
| Back Next                                                                                        | ess         |               |     |
|                                                                                                  |             | Back Next     |     |
|                                                                                                  |             |               |     |
|                                                                                                  | 2           | 3 4           |     |
|                                                                                                  |             |               |     |
|                                                                                                  |             |               |     |
|                                                                                                  | <           | ) (أ          | Д Г |

# STEP 12:

Once you have entered the password, you will see a screen as shown below. You don't need to change anything in this screen. Click <u>Next</u>.

| III Telst                                                                             | ra 穼 4:24 pm                                                                                                    | @ 71% 🗩 <sup>,</sup>                                                                                                    |
|---------------------------------------------------------------------------------------|----------------------------------------------------------------------------------------------------|----------------------------------------------------------------------------------------------------|
| AA                                                                                    | 10.10.100.254                                                                                                    | S                                                                                                    |
| Status<br><mark>Vizard</mark><br>Quick Set<br>Advanced<br>Jpgrade<br>Restart<br>Reset | Enhance Security         You can enhance your system security by choosing the following methods         Change the encryption mode for AP         Change the user name and password for Web server         Back         Next         1       2       3       4 | Change<br>mode f<br>If you se<br>AP netw<br>enter th<br>connect<br>Change<br>and pas<br>server<br>If you ch<br>and pas<br>server, y<br>enter th<br>and pas<br>to the se |
|                                                                                       | Web Ver:1.0.18                                                                                                    |                                                                                                    |

#### STEP 13:

At this point, click **OK**. And then wait for 10-20 seconds as shown below.

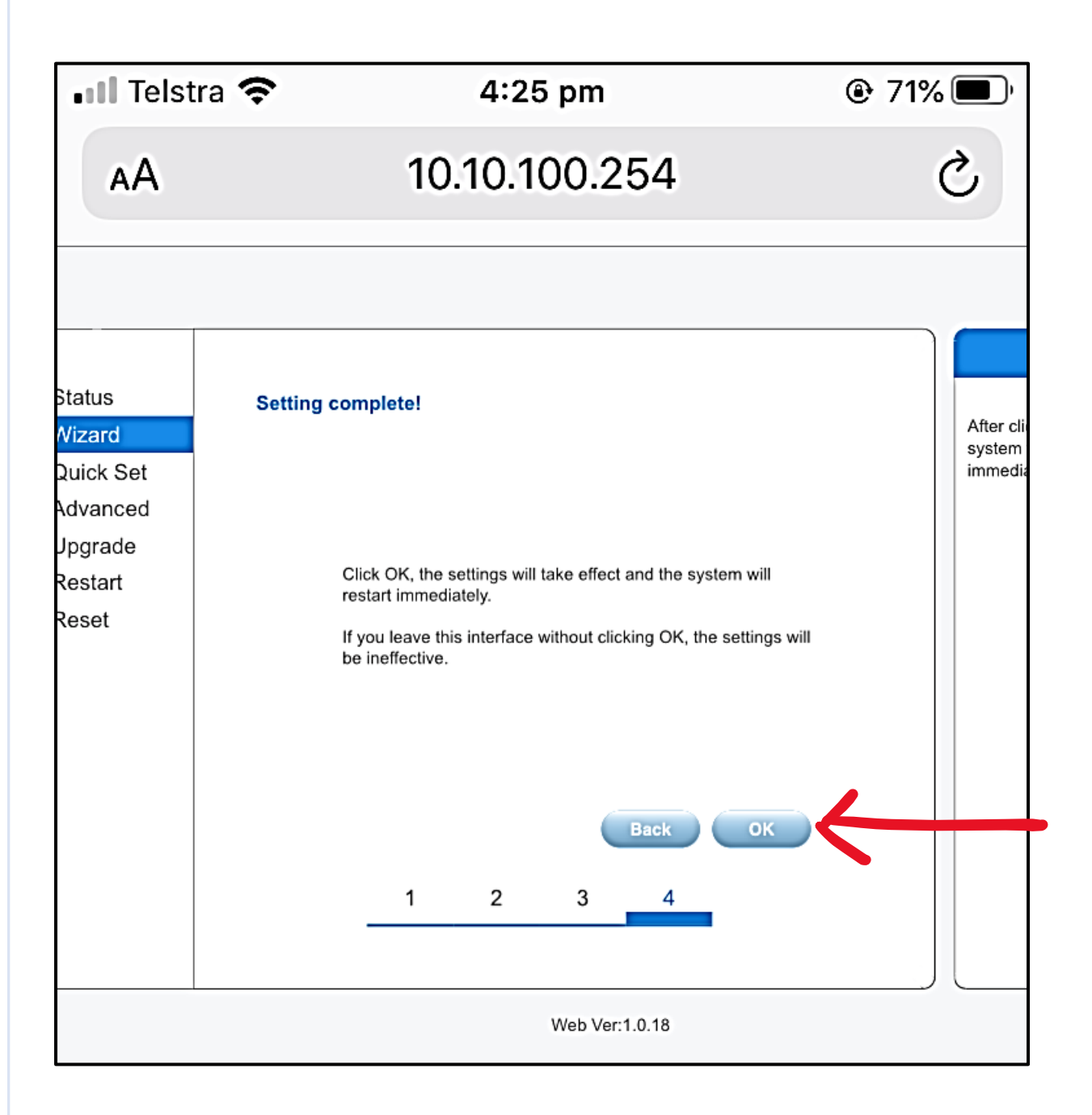

# STEP 14:

After 10-20 seconds, you should get a message: "Settings complete please close this page manually!."

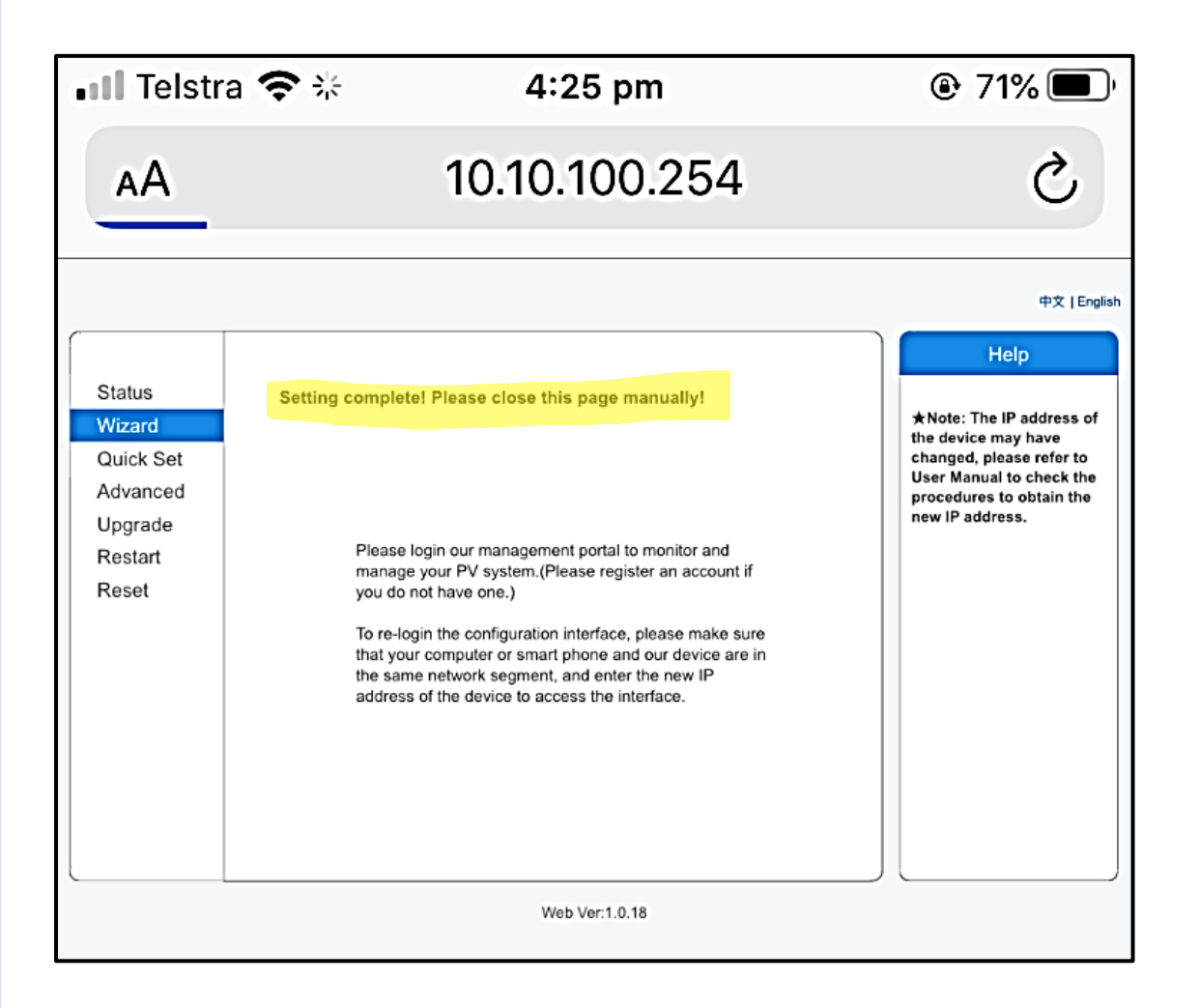

**NOTE**: If you **don't** see the above message after 10-20 seconds,

- Go back to your Wi-Fi settings
- Turn Off your Wi-Fi and then turn it back ON
- Check if you are still connected to AP XXXXXXXX or is AP XXXXXXXXX still visible.
   (Also, you should <u>NOT</u> be connected to your home network.)
- If you can see/connected to the AP XXXXXXXX network, the setup was <u>NOT done</u> properly.
- Confirm your home Wi-Fi password and ensure that you are using 2.4GHz internet.
- Repeat all the steps again.

**NOTE:** If you can see the message "Settings complete please close this page manually!."

- Just for confirmation that the setup done was right, <u>refresh</u> your Wi-Fi list and check if you can still see/connected to AP XXXXXXXXX.
  - If it is <u>visible</u>, you have to do all the steps again.
  - If it is <u>not visible</u>, the setup is **COMPLETED**.

#### STEP 15:

Refer to '<u>m.ginlong.com setup</u>' PDF shared with you to create an account on the web portal after completing all the steps.

OR

Use **Solis Home** app to register an account and build a plant.